# 中国地质大学(武汉)离校系统导师操作手册

#### 1. 用户类型:学生、离校点操作员、院系操作员、系统管理员

- ◆ 学生 查看离校流程,以及各离校点办理完成状态(此节点不再赘述,详情请通知 学生查看《中国地质大学(武汉)2020届毕业生电子离校办理说明》)
- ◇ 离校点操作员 办理离校学生在该离校点是否通过(导师操作在此类)
- ◆ 院系操作员 办理离校学生毕业证、学位证、毕业材料发放
- ◆ 系统管理员 配置离校流程、初始化离校数据等

#### 2. 访问方式:

◆ 通过信息门户主页找到电子离校系统后点击进入电子离校系统。PC 端系统支持的浏览器为:版本不低于 11 的 IE 浏览器,谷歌浏览器、火狐浏览器、360 浏览器、百度浏览器等。

|                                                                                                    | 自要更多適切功な                                  | 2019年06月03日                              |                                                                                                    |           | 285              | CP CH CA |
|----------------------------------------------------------------------------------------------------|-------------------------------------------|------------------------------------------|----------------------------------------------------------------------------------------------------|-----------|------------------|----------|
| 量新始本 学校新闻 经济通知 学校最新公文 通知公告                                                                                                    |                                           | 2018-2010 ye a 2 ya a                    | 20150                                                                                                    |           | 0 2019年 6月       | 0        |
| Internet includes an arrival transmission with an and an an and an arrival                                                                                                    | 110000-00                                 | 033                                      | Chilestonessents                                                                                                    |           | - = = 19 E 3     | ћ II     |
| <ul> <li>[Advanta] maximum 2011 (Advantage - Education - Education - Educatio - Education - Education - Education - Educat</li></ul>                                                                                                    | 2019-05-29                                | 2019-06-03   💼 9天                        |                                                                                                    | 田市北日程安排   | 27 28 29 30 31 0 | 1 02     |
| (Photop) MIMARA MILL MARANEL MEANING AND A CONTRACT AND A CONTRACT AND A CON                                                                                                    | 2019-03-23                                | 智元日程                                     |                                                                                                    |           | 03 04 05 06 07 0 | 18 09    |
| (Pointer) AT #0792_COLLEGEDCOMMUNICATING                                                                                                    | 2010-05-22                                |                                          |                                                                                                    |           | 10 11 12 13 14 1 | 5 16     |
| <ul> <li>(Postini) Cocception Disk (Compared Disk)</li> <li>(Prinding) Cocception Disk (Cocception Disk)</li> </ul>                                                                                                    | 2019-03-27                                |                                          |                                                                                                    |           | 17 18 19 20 21 2 | 2 23     |
| <ul> <li>(Average) Interest - Clifford and the interest</li> <li>(Average) Interest - Clifford and the interest</li> </ul>                                                                                                    | 2010-03-27                                |                                          |                                                                                                    | -         | 24 25 26 27 28 2 | 9 30     |
| <ul> <li>[Addition] Transform (TEL-Addition of the set<br/>(Addition) Transform (TEL-Addition of the set<br/>(Addition)</li> </ul>                                                                                                    | 2019-01-27                                |                                          |                                                                                                    |           |                  |          |
| <ul> <li>(子校新闻) 2019世界招毛球電台面体接接要上的地大力量</li> </ul>                                                                                                    | 2019-03-27                                |                                          |                                                                                                    |           |                  | -        |
|                                                                                                    |                                           |                                          |                                                                                                    | - 1       |                  |          |
| 10个办事服务                                                                                                    | <b>放着更多办率</b> 拉务                          | 应用系统重型 共11个业务系统                          |                                                                                                    |           |                  | R在用系)    |
|                                                                                                    |                                           | 1 后勤繁荣系统 2                               | 教持个人主页 3                                                                                                    | 研究生物理系统   |                  | /        |
|                                                                                                    | 0                                         |                                          | Daughter .                                                                                                    | iiime iii |                  |          |
|                                                                                                    |                                           |                                          | Hespero 10                                                                                                    | WINCEN.   |                  |          |
|                                                                                                    |                                           |                                          |                                                                                                    |           |                  |          |
| (音水电播<br>中央项)                                                                                                    |                                           |                                          |                                                                                                    |           |                  |          |
| аалаа<br>зааб<br>146.94.4% (56ПО _ села — разви — разви                                                                                                    |                                           |                                          |                                                                                                    | 0         |                  |          |
| аланала<br>анала<br>анала<br>аналана<br>аналанананан                                                                                                    | 27 同上分平 <b>管</b> 管理系统                     |                                          |                                                                                                    | ٥         |                  |          |
| 2886-201<br>2886-201<br>2986-201<br>2886-201<br>2886                                               | CP 利止かり 下 世現546<br>世現5<br>裕元3世            |                                          |                                                                                                    | ٥         | 8                |          |
| まませんでは<br>本学生では<br>本学生<br>本学生<br>本学生で<br>本学生<br>本学生<br>本学生<br>本学生<br>本学生<br>本学生<br>本学生<br>本学生                                                                                                    | 27 R12/20 P 1285/6                        |                                          |                                                                                                    | ٥         | 0                |          |
|                                                                                                    | (2 RL2)9 № 128566<br>2785<br>2785<br>2785 |                                          |                                                                                                    | ٥         | 8 🛛              |          |
|                                                                                                    | (2 ML/04) P 1285A<br>2785<br>2785         | 12                                       |                                                                                                    | ٥         | 0                |          |
| 2880-045<br>женд]<br>Манина<br>Жилика<br>Жилика<br>Жилика<br>Калата<br>Калата<br>Кала<br>Кал                                                                                                    | 27 ALIAN Y ERSA<br>2015<br>2015           | 82                                       |                                                                                                    | ٥         | 0                |          |
| Саналан<br>анала<br>Саналан<br>Саналан<br>Сан | C2 ML1/** > E225.66                       | 8                                        |                                                                                                    | ٥         | 0                |          |
| Сананая         Сананая                                                                                                    | 2 P1/// P 1225A                           | м                                        |                                                                                                    | ٥         | 0                |          |
|                                                                                                    |                                           | 10 10 10 10 10 10 10 10 10 10 10 10 10 1 | * 1000 / 1000 / 1000 | 7         | 87403X<br>1943   | 0 =      |

## 操作手册

导师可以对学生业务办理进行单个操作和批量操作。

◆ 单个办理:

选择学生范围(单证研究生、双证研究生),输入学号或姓名,点击查询,即可显示学生 信息和办理信息,如下图:

| 勤学高校系统     数字高校系统        |               |        | 所在跟了: 材料 | 与化学学院 当前角色:研究生导师   菜裡, 马睿 |
|--------------------------|---------------|--------|----------|---------------------------|
|                          | 基本信息          |        |          | か理信息                      |
| 22(11研究:# *              | 姓 名: 💻        | 性 别:■  |          | 问卷调查 未办理                  |
| 25<br>5                  | 考生号:          | 学 号: ? | (2)      | 导师审核 未办理                  |
| 性名                       | 民 族:          | 身份证号:  | (8)      | 图书馆 未办理                   |
| <b>渔</b> 尚               | 院 系:          | € 业:   |          | 实验室与设备管理                  |
| 北量导入                     | 班 辍:          | 手 机 号: |          | 处地                        |
|                          | 导师审核 些业务件审核 ? |        |          | 国家重点实验室审 未力理 校            |
| 导师审核<br>应办理 1399人 已通过 1人 | 请先办理 【问卷调查】   |        |          | 校医院 未办理                   |
| 未办理1398人 未通过0人<br>刷新     |               |        | 确定 取消    | 射兵清算 未力理                  |
|                          |               |        |          |                           |
|                          |               |        |          | 9 ±10 H8054*0 X3/NE       |
|                          |               |        |          | 研究主催款 未办理                 |
|                          |               |        |          | 就创处审核 未办理                 |
|                          |               |        |          | 培养单位学工审核 未办理              |
|                          |               |        |          | 培养单位秘书审核 未办理              |

导师勾选 通过 或 不通过,点击确定按钮,即可完成办理,如有必要,输入备注信息, 以备查看。如下图所示:

| 🕀 数字离校系统 |                  |        | 后台管理所在  | 新]:当前角白 <b>白白白</b> 、花道、香理员 |
|----------|------------------|--------|---------|----------------------------|
| 离校方案:    | 基本信息             |        |         | 办理信息                       |
| L        | 姓名:              | 性 别:   |         | 后勤保障处资产管 未力理               |
|          | 考生号: 3           | 学 号:   | (9)     | 244                        |
|          | 民 族:             | 身份证号   | (8)     | 图书馆 已办理                    |
| *ä       | 院 系:             | 专业:    | $\geq$  | 财务清算 未办理                   |
|          | 班 级:             | 手 机 号: |         | 退宿已办理                      |
| 加里导入     | 图书馆              |        |         | 校医院 未办理                    |
| 图书馆 中语:  | ● 通过 🕕 未通过 🛛 备注: |        |         | 就业信息审核 未办理                 |
| 利用、規制    |                  |        | ) 命定 取消 | 毕业审核 未办理                   |
|          |                  |        |         | 离校单打印 未办理                  |

提示保存成功,右边的当前环节,已经更新成 已办理。

| 基本信息                                             |                 |                | 报到信息               |
|--------------------------------------------------|-----------------|----------------|--------------------|
| 姓 名:                                             | 性别:             |                | 后勤保障处资产管<br>理科 未办理 |
| 考生号:                                             | 学 考 身份证号: 3     | $(\mathbf{S})$ | 图书馆已办理             |
| 院 系:                                             | 专业:             | $>^{\circ} <$  | 财务清算 未办理           |
| 班 级:                                             | 手 机 号:          |                | 退宿已办理              |
| 图书馆                                              |                 |                | 校医院未办理             |
| <ul> <li>通过</li> <li>未通过</li> <li>备注:</li> </ul> | 提示 保存成功 (保存成功 ) | 0              | 就业信息审核 未办理         |
|                                                  |                 | _              | 毕业审核 未办理           |
|                                                  | 确定              |                | 离校单打印 未办理          |

如选择不通过,并确定,则会该环节状态显示不通过。

### ◇ 批量通过:

◆ 导师操作点支持批量导入办理,登录系统后,选择一个离校方案(单证研究生,或是双证研究生),点击页面左侧【查询】 按钮,如下图所示:

| 数字离校系统   |    |        |      |     |    |    |             |   |    |    | 后台管理 | ! 所在部门:当前角 |     | 2, 193 |
|----------|----|--------|------|-----|----|----|-------------|---|----|----|------|------------|-----|--------|
| 宫持士守 .   | 查询 |        |      |     |    |    |             |   |    |    |      |            |     |        |
| \$1X/JA; | 1  | 후 륙:   |      |     |    | 妵  | 名:          |   |    | 年  | 级:   |            |     |        |
|          |    | 195 H. |      | v   |    | 专  | <u>¥</u> :  |   | ×  | 班  | 级:   |            | *   | 查询     |
| 号        | 1  | 学生类别:  | /    | Y   |    | 性  | <u>5</u> ]: |   | *  |    |      |            |     |        |
| 2        | /  | _/     |      |     |    |    |             |   |    |    |      |            |     |        |
| _/       |    | 信息型改   | 找量通过 |     |    |    |             |   |    |    |      |            |     |        |
| 查询       |    | 操作     | 子号   | 姓名  | 性别 | 年級 | 易份。         | 時 | 院系 | 专业 |      | 班级         | 学生手 | 机号码    |
|          |    | - 356  |      | 李先铃 | 女  |    |             |   |    |    |      |            |     |        |
| 批量导入     |    | 选择     |      | 李雅如 | 女  |    |             |   |    |    |      |            |     |        |
|          |    | 选择     |      | 秦慧慧 | 女  |    |             |   |    |    |      |            |     |        |
|          |    | 选择     |      | 邱小明 | 男  |    |             |   |    |    |      |            |     |        |
| S± JA    |    | 选择     |      | 曲世隽 | 男  |    |             |   |    |    |      |            |     |        |
| 理私       |    | 选择     |      | 冉恬新 | 女  |    |             |   |    |    |      |            |     |        |
| 理 日道     |    | 选择     |      | 任成新 | 女  |    |             |   |    |    |      |            |     |        |
| 引続       | п  | 选择     |      | 任政广 | 男  |    |             |   |    |    |      |            |     |        |
|          | п  | 後経     |      | 商深具 | 周  |    |             |   |    |    |      |            |     |        |

右侧出现学生列表之后,通过上方的筛选条件筛选出指定的学生范围后,点击查询,下方 列表将自动筛选出该范围的学生,勾选需要通过的学生,点击批量通过按钮,确认环节无误后, 填写备注(如需),点击通过,即可将所选的学生批量通过该环节。

| 批量办理           | 里     | ×  |
|----------------|-------|----|
| 环节选<br>择:      |       |    |
| 。<br>审核记<br>录: |       | 11 |
| ٤              | 通过不通过 |    |
| t.             |       |    |
| ĺ              |       |    |